## We have updated our registration portal to help you find your next recreation activity today!

If you had an account with us previously, please use the "forgot your password?" option at sign-in. This will reset your password to access your account. We're excited to share a wide range of activities and events to help you live a healthy, active lifestyle.

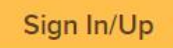

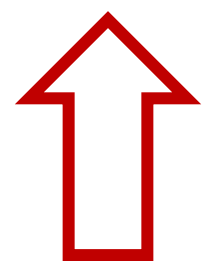

To start, lets select the Sign In/Up button.

Enter your email address, password.

Select I'm not a robot and follow the prompts.

When completed click on sign in.

# Sign in

\*Email address (Required)

Test2@hotmail.com

\*Password (Required)

.....

Forgot your password?

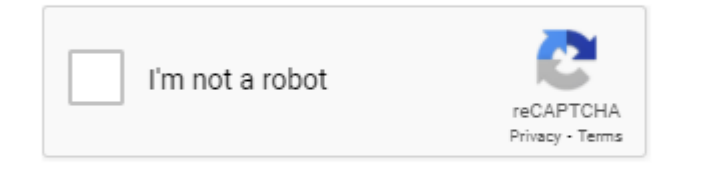

Sign in

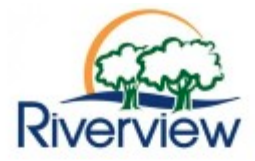

| Home   | Activities | Memberships        |                      |
|--------|------------|--------------------|----------------------|
| Home > | Arts & Ei  | ntertainment       | Outdoor Activities   |
|        | Commur     | nity               | Skateboarding        |
| Acc    | Daily Dro  | op-In's            | Swimming Lessons     |
|        | Educatio   | n & Certification  | Youth Centre         |
|        | Equipme    | ent Loan           | See All Categories > |
|        | Mind & E   | Body               |                      |
|        | Tes        | st Test, NB e1b 5b | 1                    |

In the top menu you can select Actives to register and pay for the activity you would like to participate in, or you can select Memberships to purchase memberships.

In this example we will use Swimming Lessons.

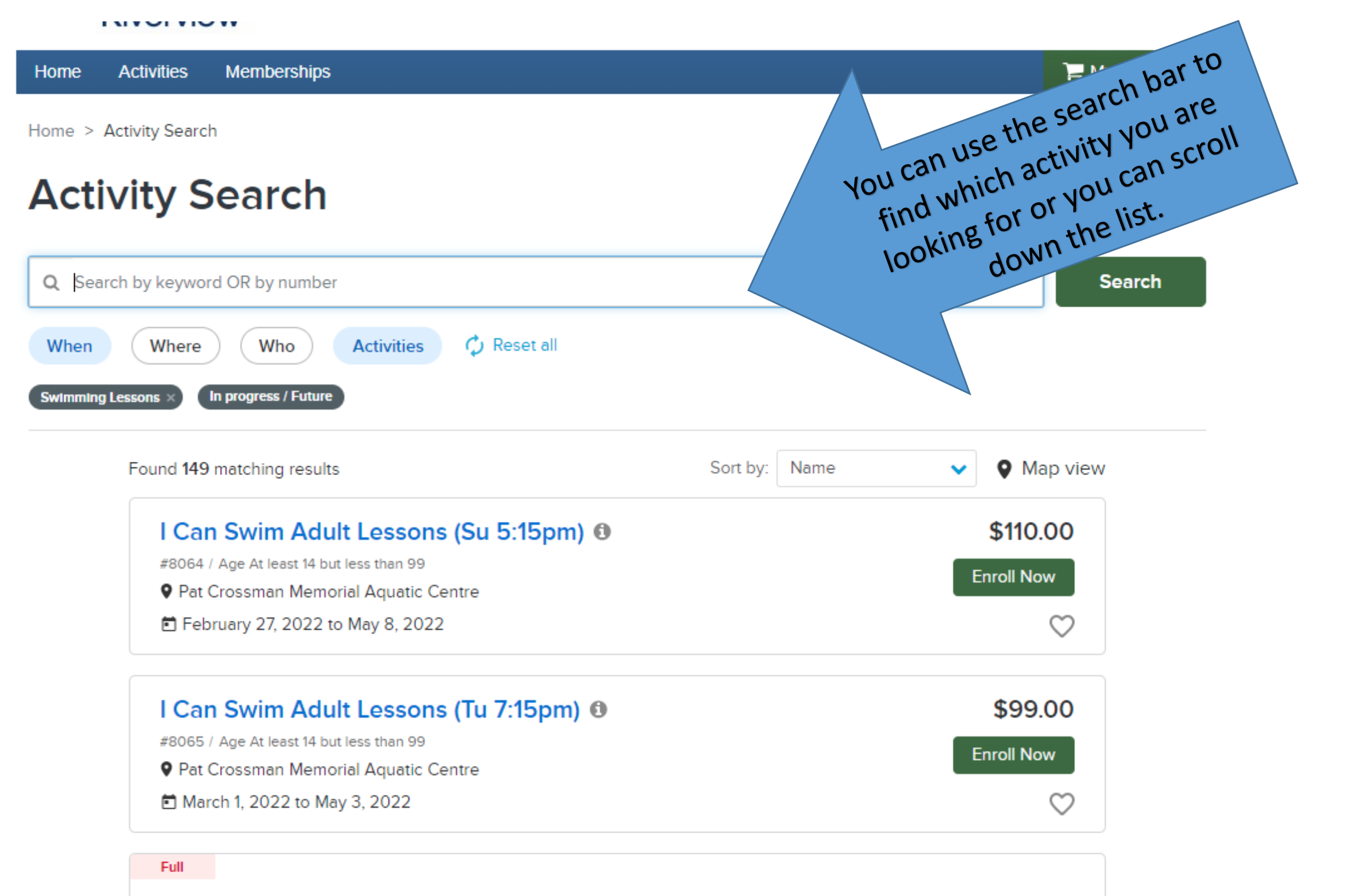

Con Curing Intro C (M E-20mm)

¢110 00

Each activity will display some information for you such as

- Activity Name, Day of the Week and Time
- Age Range
- Location
- Start and End Dates
- Cost
- If there is available space to enroll.

February 27, 2022 to May 8, 2022

For a description of the activity, you can click on the name or the grey icon for more details.

## When you are ready to register select enroll now.

| I Can Swim Intro 6+ (Sa 5:15pm) (1)<br>#7865 / Age At least 6 but less than 13<br>Pat Crossman Memorial Aquatic Centre<br>February 26, 2022 to May 7, 2022 | \$110.00<br>Enroll Now |
|----------------------------------------------------------------------------------------------------|------------------------|
|                                                                                                    |                        |
| Full                                                                                                    |                        |
| l Can Swim Intro 6+ (Sa 8:45am) 🟮                                                                                                    | \$110.00               |
| #7866 / Age At least 6 but less than 13                                                                                                    |                        |
| Pat Crossman Memorial Aquatic Centre                                                                                                    |                        |
| 🛱 February 26, 2022 to May 7, 2022                                                                                                    | $\heartsuit$           |
|                                                                                                    | ¢440.00                |
| l Can Swim Intro 6+ (Su 10:15am) 🛛                                                                                                    | \$110.00               |
| #7867 / Age At least 6 but less than 13                                                                                                    | Enroll Now             |
| Pat Crossman Memorial Aquatic Centre                                                                                                    |                        |

| Riverview                                                                                                    |                                                                                                    |                             |           |
|----------------------------------------------------------------------------------------------------|----------------------------------------------------------------------------------------------------|-----------------------------|-----------|
| Home Activities M                                                                                                    |                                                                                                    |                             | 🃜 My Cart |
| Home > Activity Search >                                                                                                    | Select the participant name, read and accept                                                                                                    |                             |           |
| 5:15pm)                                                                                                    | any applicable waivers, then add to card                                                                                                    | Fee Summary<br>View Details |           |
| • •                                                                                                    |                                                                                                    | Subtotal                    | \$110.00  |
| Who are you enrolli                                                                                                    | ng? ^                                                                                                    | Taxes                       | \$0.00    |
| Participant                                                                                                    | Test Test 🗸                                                                                                    | Total                       | \$110.00  |
|                                                                                                    |                                                                                                    | Add to                      | cart      |
| Waivers 🔨                                                                                                    |                                                                                                    | Register another partic     | cipant    |
| Please read the following<br>liability and waiver of lega<br>agreeing electronically, yo<br>presented to you as part of<br>I have read and ag | waivers and agreements carefully. They include releases of<br>al rights, and deprive you of the ability to sue certain parties. By<br>bu acknowledge that you have both read and understood all text<br>of the checkout process.<br>ree to C-19 Aquatics Waiver. <i>Required</i> |                             |           |

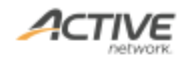

# **Shopping Cart**

Home > Shopping Cart

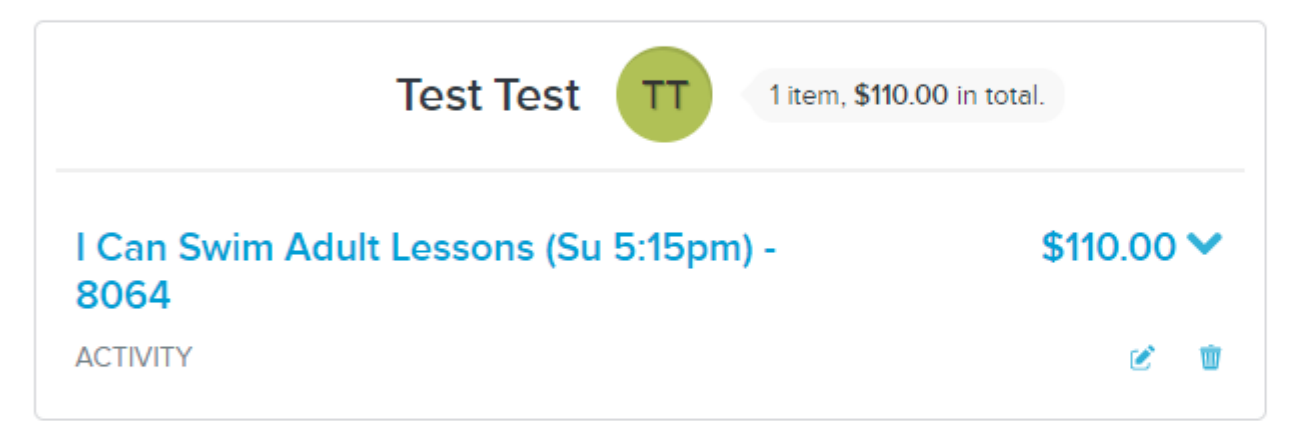

## Waiver

Please read the following waivers and agreements carefully. They include releases of liability and waiver of legal rights, and deprive you of the ability to sue certain parties. By agreeing electronically, you acknowledge that you have both read and understood all text presented to you as part of the checkout process.

I have read and agree to Waiver. Required

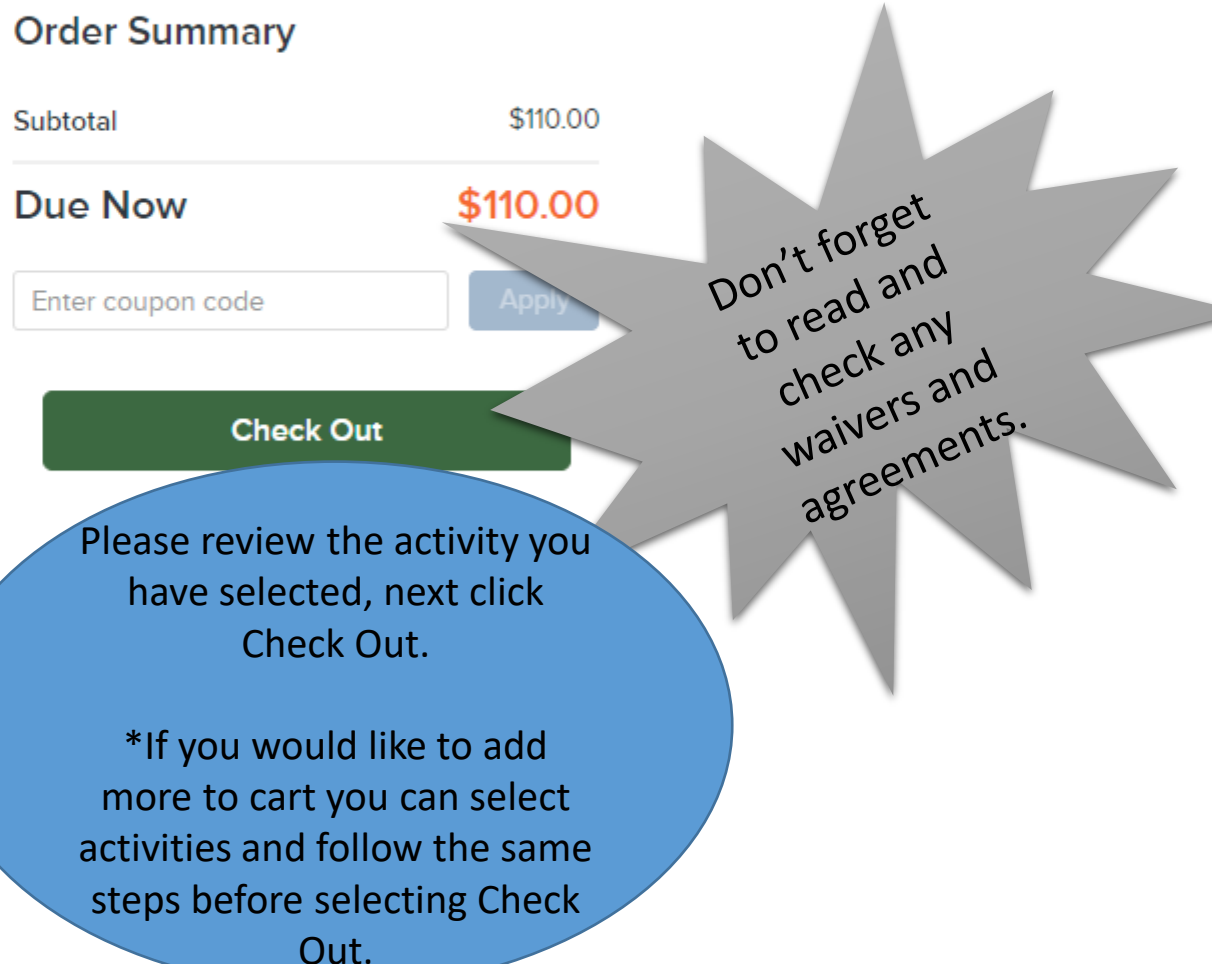

### **Payment Information**

#### Payment Method

ACT\* ToR Recreation or Active Network will show up on your credit card statement for this payment.

We accept the following card types:

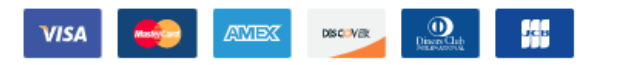

#### Name on card \*

|      |     | -   |   |
|------|-----|-----|---|
| Card | num | ber | • |

| Exp | pirat | ion | date | ٠ |
|-----|-------|-----|------|---|

Month

~

~

### cvv/cvc • 😮

Store this card for future use

#### Saving Credit Card Security Guarantee 🗸

Billing Address

Honey Dance

Mailing Name No mailing name

Address 1 Golden Lane, Riverview, NB E1B0A0

Year

×

🖋 Update billing address

#### Order Summary

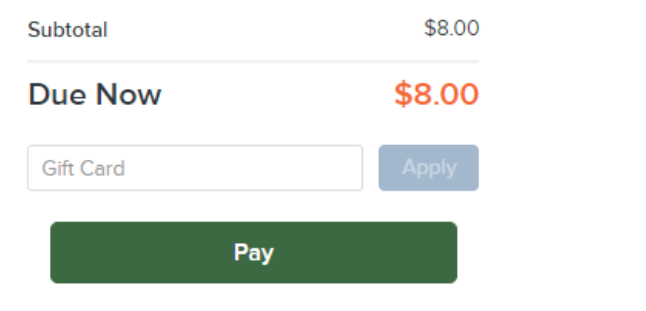

- Fill out the payment method section. You can also save this for future use
- Select the person paying in billing address
- Lastly select the Pay button.

Create a new payer 🗸

Home > Confirmation

## Your receipt #1000936.001 has been completed!

You will receive a confirmation email shortly. View printable receipt 🗷

Share to 🛛 🕤 💟

When completed, the confirmation page will display. You will also receive an email confirmation from TownofRiverview@active.com

| Receipt Su           | nmary                                           |                                 |
|----------------------|-------------------------------------------------|---------------------------------|
| HD<br>Honey<br>Dance | Aquafit - Wednesday, 12:30pm - 5666<br>ACTIVITY | \$8.00                          |
| Danico               |                                                 | Subtotal \$8.00<br>Total \$8.00 |